## **Creating Routes in a Range (Premise)**

- 1. Login as the primary admin
- 2. Go to the ADMIN tab
- 3. Select the APPLICATION sub-tab
- 4. And then *Fax Routes* on the tree

| TENANT CAPP        | LICATION | >     |          |     |        |                  |             |       |         |             |       |
|--------------------|----------|-------|----------|-----|--------|------------------|-------------|-------|---------|-------------|-------|
| Tool Merikas       |          | Selec | t action | • 🗲 | ▫⇐     | 3                |             |       |         | Search for. |       |
| Task Monitor       |          |       | Route    |     | Active | Manged By Tenant | Owned By Te | enant | Billing | User        | Users |
| FaxBridge Devices  |          |       | 818      |     |        | system           |             |       |         |             | 0     |
| Fax Gateways       |          |       | 818      |     |        | system           |             |       |         |             | 0     |
| Cover Pages        |          |       | 818      |     |        | system           |             |       |         |             | 0     |
| Delivery Templates |          |       | 818      |     |        | system           |             |       |         |             | 0     |
| Email Integration  |          |       | 818      |     |        | system           |             |       |         |             | 0     |
| File Stores        |          |       | 818      |     |        | system           |             |       |         |             | 0     |
| Account Codes      |          |       | 818      |     |        | system           |             |       |         |             | 0     |
| Diagnostic Reports |          |       | 818      |     |        | system           |             |       |         |             | 0     |
|                    |          |       | 818      |     |        | system           |             |       |         |             | 0     |
|                    |          |       | 818      |     |        | system           |             |       |         |             | 0     |
|                    |          |       | 818      |     |        | system           |             |       |         |             | 0     |
|                    |          |       | 818      |     |        | system           |             |       |         |             | 0     |
|                    |          |       | 818      |     |        | system           |             |       |         |             | 0     |
|                    |          |       | 818      |     |        | system           |             |       |         |             | 0     |
|                    |          |       | 818      |     |        | system           |             |       |         |             | 0     |

- 5. To add routes in a Range select the "plus" sign
- 6. Once the Create New Item screen pops up, select RANGE

| FAXAGENT                                            |                |         | ×       |
|-----------------------------------------------------|----------------|---------|---------|
| CREATE NEW ITEM                                     |                | SAV     | E RESET |
| Managed By Tenant: * system                         | Δ              |         | •       |
| BATCH RANGE                                         | U              |         |         |
| DID Start                                           | DID End        |         |         |
| 8885551201                                          | 8885551212     |         | ADD     |
| fax routes must be a minimum of 10 digits and not s | start with a B |         |         |
|                                                     |                |         |         |
|                                                     |                |         |         |
| Tenant                                              | DID Start      | DID End |         |
|                                                     |                |         |         |
|                                                     |                |         |         |
|                                                     |                |         |         |

- 7. Select the Tenant you wish to assign these routes to from the drop down
- 8. Input the range using the DID Start and DID End boxes
  - \*\*Note if you only need to add a single route, input that route in both boxes or use the BATCH option
- 9. Once you've input your range, select the ADD button on the right hand side
- 10. You will see the range populate below

| FAXAGENT                    | ×                 |
|-----------------------------|-------------------|
| CREATE NEW ITEM             | SAVE RESET        |
| Managed By Tenant: * system | <b>∱</b>          |
| BATCH RANGE                 |                   |
| DID Start                   | DID End           |
| 8885551201                  | 8885551212 ADD    |
|                             |                   |
| Tenent D                    | DID Start DID End |
| System 🔽                    | 8885551201        |
|                             |                   |
|                             |                   |

- 11. If you have additional ranges to add, you can do that now
- 12. Select SAVE in the top right corner to create the routes
- 13. Routes will now show in Fax Routes as well as Routing Ownership for the specified Tenant
- 14. See "Assigning A Route" for next steps